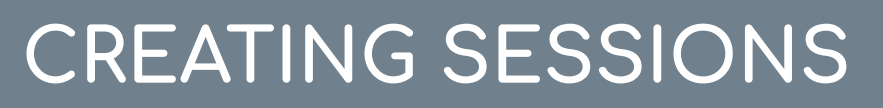

Learning Fundamentals - System Administrator Training

From Events, Sessions can be created to accommodate many instances of the training held at different times and locations by different instructors. Sessions are scheduled individual occurrences of events. Sessions hold more specific data than events, including the times, locations, instructors, and resources for a specific course instance.

To create an event, navigate to: ILT > MANAGE EVENTS & SESSIONS

5

1

#### Search for and find the necessary Event

| Search for events or sessions<br>Search for all Events Search for all Sessions |                         |
|--------------------------------------------------------------------------------|-------------------------|
| Event Name                                                                     | Subject                 |
| All Languages                                                                  |                         |
| or search for sessions directly by using locator number                        |                         |
| Locator Number                                                                 | View Active Events Only |
|                                                                                |                         |
|                                                                                |                         |

# 2

Select the Calendar icon

| _ |                   |                    |            |              |
|---|-------------------|--------------------|------------|--------------|
|   |                   |                    |            |              |
| s | Approved Sessions | Completed Sessions | Evaluation | (13 Results) |
| Ĕ |                   |                    | Lituration | optiono      |
|   | 17                | 6                  | 2          | 2 🗈 🗔        |
|   | 1                 | 0                  | 2          | 2 🗈 🗖        |
|   |                   |                    |            |              |

## **3** Select the **Create New Session** link

| Oreate New Session |            |           |  |  |
|--------------------|------------|-----------|--|--|
| Sessions           |            |           |  |  |
|                    |            |           |  |  |
| Day                | Start Date | End Date  |  |  |
| Monday             | 12/2/2019  | 12/2/2019 |  |  |

# 4

# Use the **Schedule Wizard** page to create multiple sessions at once

| - Created by Josie Fendler on 1/21/2020 |                                                                       |  |  |
|-----------------------------------------|-----------------------------------------------------------------------|--|--|
| Session Show Me                         | Schedule Wizard                                                       |  |  |
| Schedule Wizard                         | Use the schedule wizard to create multiple sessions at once. The summ |  |  |
| Parts Schedule                          | Occurs                                                                |  |  |
| Details                                 | Once                                                                  |  |  |
| Availability                            | O Daily                                                               |  |  |
| Emails                                  | Monthly                                                               |  |  |
| Pricing                                 |                                                                       |  |  |
| Training Units                          | Duration                                                              |  |  |
| Summary                                 | Start Date: 1/22/2020                                                 |  |  |
|                                         |                                                                       |  |  |

### **Cornerstone** university

**CREATING SESSIONS** 

Learning Fundamentals - System Administrator Training

5

On the **Parts Schedule** page set the **Location**, **Instructor**, **Date and Time**, and **Occurrence** 

| Name:                       | 1                              | <i>S</i>     |                    |                                                        |
|-----------------------------|--------------------------------|--------------|--------------------|--------------------------------------------------------|
| Description:                |                                |              |                    | <b>60</b>                                              |
| Location:                   |                                | <u>1</u>     | Select Room Layout | Add Resource                                           |
| DATE AND                    | ГІМЕ                           |              |                    |                                                        |
| Start Date:                 | 1/22/2020 En                   | d: 1/22/2020 |                    |                                                        |
| Start Time:                 | 8:30 AM \$                     | End:         | 5:30 PM \$         |                                                        |
| Time Zone:                  | (UTC-06:00) Central Time (     | US & Canada) | \$                 | <ul> <li>Display Times in Time Zone of User</li> </ul> |
| Part Duration               | n: 9 Hour(s) 0 Minute(s)       |              |                    |                                                        |
| PART BREA                   | к 🍳                            |              |                    |                                                        |
| -                           | Part Duration - Break(s) = Tra | aining Hours |                    |                                                        |
| PART OCCU                   | IRRENCE                        |              |                    |                                                        |
| Occurs                      |                                |              |                    |                                                        |
| <ul> <li>Once</li> </ul>    |                                |              |                    |                                                        |
| Oaily                       |                                |              |                    |                                                        |
| <ul> <li>Weekly</li> </ul>  |                                |              |                    |                                                        |
| <ul> <li>Monthly</li> </ul> |                                |              |                    |                                                        |
| - Duration                  | 1                              |              |                    |                                                        |
| Duration                    |                                |              |                    |                                                        |

6

On the **Details** page set **Registration**, **Waitlist**, **Pre/Post-Work**, and **Prerequisite** details

| Session ID:                    | 🥥 L                                                                                                    |
|--------------------------------|----------------------------------------------------------------------------------------------------|
| Available Languages:           | English (US)                                                                                                    |
| Credits:                       | 0                                                                                                    |
| Request Form:                  | Please select a Request Form \$                                                                                                    |
| Required Training Approvals:   | Place a value in this box greater than 0 to require this number of training approva<br>the user record for the required number of training approvals. NOTE: Changes to                                                                              |
| Required Completion Approvals: | Place a value in this box greater than 0 to require this number of training completi<br>status will proceed to Pending Completion Approval before moving to Completed<br>to this field will only apply to users who have not completed this Cohort. |
| Accreditation:                 | Master     Fundamentals     Data Management                                                                                                    |
| Additional Information:        | 6                                                                                                    |
| Dress Code:                    | Select \$                                                                                                    |
| Exemption:                     | Select \$                                                                                                    |
| Exemption Type:                | Select a Exemption                                                                                                    |
| Training Contact:              | losie Fendler nkenkel@csod.com 🖉 🏛                                                                                                    |
| -                              |                                                                                                    |
| RESOURCES 🕜                    |                                                                                                    |
| Add Attachment o               |                                                                                                    |

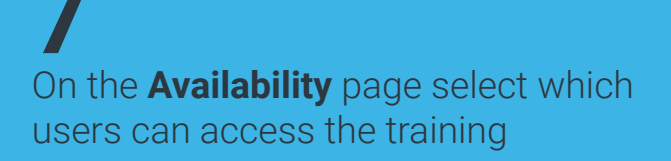

| Select C | riteria      | 🗘 🗢 Create New 0                     | Group                |              |
|----------|--------------|--------------------------------------|----------------------|--------------|
| REMOVE   | CRITERIA     |                                      | INCLUDE SUBORDINATES | PRE-APPROVED |
| Ť        | All users in | Corporation: eds-talent (eds-talent) |                      | •            |
|          |              |                                      |                      |              |

## 8 On the **Emails** page, set email options

#### Emails 🕐

System Defaults - Use default enable based on settings and availability from enail administration area. All enails related to this area. Changes made to the templates in the main email administration area will apply to emails that have hor by the been quoued.
 Custom Emails - All emails related to this learning object may be customized. By default, triggers related to the selected training object may be customized. By default, triggers related to the selected training object may be customized. By default, triggers related to the selected training been quoted.
 More Emails - All emails related to this training. Email actions that are bypassed with the selection of this optimation.

« Back Save Cancel Next »

On the Summary page, review the settings and Save

| Session Show Me                                                                                     | Summary                                                                                                    |                                      |
|----------------------------------------------------------------------------------------------------|----------------------------------------------------------------------------------------------------|--------------------------------------|
| Schedule Wizard<br>Parts Schedule<br>Details<br>Availability<br>Emails<br>Pricing<br>Training Units | Description: Prerequisites: Nux register for one of the prerequisite options prior to registering for this session, and must complete the prerequisite option before the session start date NAME Option 1: Option 2: Applying Design Thinking Subject(s): Management & Leadership 2, "Leadership 10" Training Contact: Kolli Blair Kanaar@ceod.com Available Languages: Explain (U.S) | UVPE<br>Quick Course<br>Online Class |
| ounnury                                                                                             | SESSION DETAILS                                                                                                    |                                      |
|                                                                                                    |                                                                                                    | ****                                 |

## **cornerstone** university

9